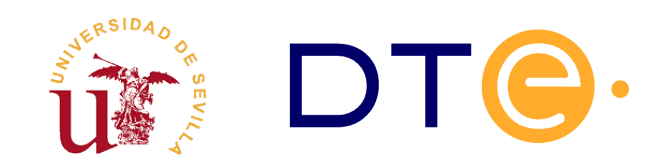

# **Departamento de Tecnología Electrónica** escuela técnica superior de ingeniería informática

# Uso del analizador lógico para testear un dispositivo de lectura de ROMs de Atari 2600

Enunciado de Práctica de Laboratorio de Circuitos Electrónicos Digitales

IMPORTANTE: La presentación del estudio teórico escrito es <u>obligatoria</u> para la realización de la prácticas. Se presentará un estudio por persona y se entregará al profesor durante la sesión de prácticas. El estudio ha de dar respuesta a cada una de las cuestiones y ha de ser detallado, completo, claro y bien presentado. <u>El profesor podrá realizar preguntas o pedir aclaraciones sobre el</u> <u>estudio teórico realizado</u>. Además cada alumno debe llevar impreso el enunciado.

## 1. Introducción

El analizador lógico es un instrumento de laboratorio que facilita enormemente el testado de circuitos y sistemas digitales que poseen un alto número de entradas y salidas como, por ejemplo, las memorias de acceso directo. Al igual que el osciloscopio, el analizador lógico mide señales de tensión, pero entre ambos existen importantes diferencias:

- El osciloscopio puede medir simultáneamente un número reducido de señales (usualmente 2), mientras que analizador puede leer multitud de ellas (del orden de decenas). El analizador mide cada señal mediante un cable que está asociado a un canal.
- El osciloscopio mide niveles continuos de tensión, mientras que el analizador lógico sólo establece si las señales están por encima o por debajo de un determinado umbral. De esta forma el analizador puede indicar el valor lógico de una señal (0 ó 1), pero no puede concretar su nivel exacto de tensión.
- El osciloscopio monitoriza y representa continuamente las señales. El analizador, por el contrario, sólo examina las señales en ciertos instantes de tiempo para registrar su valor lógico en una memoria interna (la acción de leer y registrar el valor lógico de las señales se denomina captura). El analizador sólo puede informarnos del valor lógico que tienen las señales en los instantes de captura.

Los analizadores pueden realizar las capturas espaciadas en el tiempo en un periodo seleccionable, para lo que disponen de un reloj interno. No obstante, también pueden configurarse para que realicen las capturas cuando ocurra un flanco en una entrada especial (la entrada de reloj externo). Además pueden configurarse para que empiecen a registrar los datos al detectar un determinado patrón en los canales de datos (a este patrón se le denomina palabra de disparo). Todo esto convierte al analizador en una herramienta ideal para analizar el funcionamiento de buses digitales.

En nuestro laboratorio disponemos de analizadores lógicos sobre PC, esto es, una tarjeta de adquisición y un programa sobre PC que funcionan como tal analizador, concretamente el modelo LA-2132. En la presente práctica se usará dicho analizador para estudiar el proceso de lectura de una ROM, en concreto la ROM de un cartucho de la videoconsola Atari 2600. Dichas ROMs tienen una capacidad de 4KBytes, esto es, 2<sup>12</sup>x8 bits. En el laboratorio se realizará una lectura de todas sus 4K posiciones de memoria. Esto se consigue generando todas las posibles direcciones de memoria, desde 0 hasta 4095 (\$000 a \$FFF en hexadecimal). Para ello se usará un contador de 12 bits construido conectando en cascada tres contadores comerciales 74191 tal y como se muestra en la figura 1. Dichos contadores son disparados por el flanco de subida (véase el anexo de la última página).

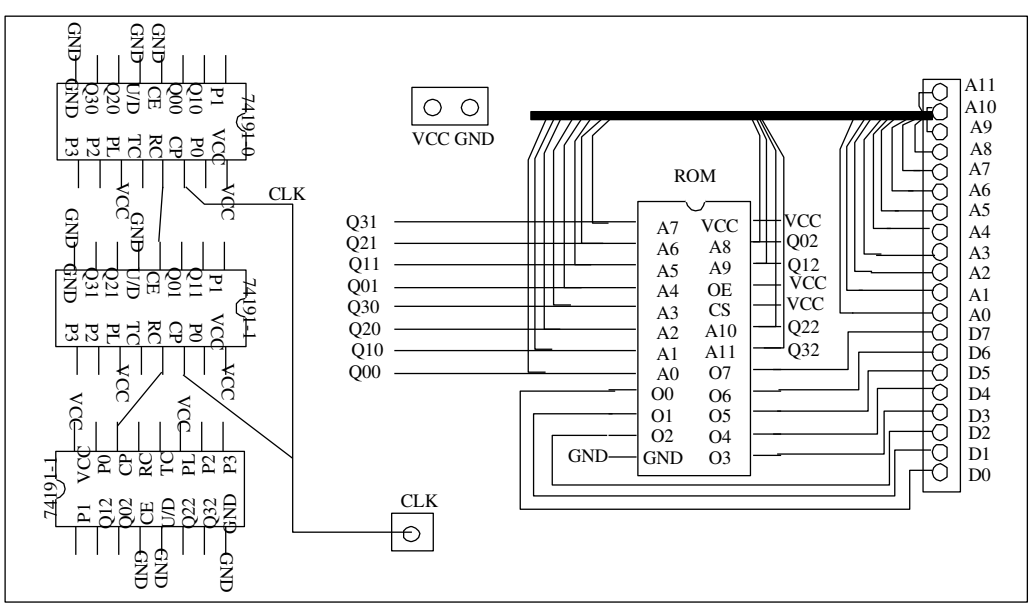

Figura 1. Conexionado de la placa

Usaremos el analizador lógico para observar las señales digitales del circuito. La conexión del analizador a la placa del circuito se hace a través de unas sondas o cables. El analizador lógico opera en dos fases: primero, adquiere el valor lógico de las señales y los almacena en su memoria interna; después, representa estos valores en un monitor mediante una herramienta que facilita los recursos de visualización y medida de tiempos. Además, el analizador permite salvar los datos capturados en un fichero.

### 2. Objetivos

Los objetivos generales de esta sesión de laboratorio son los siguientes:

- Introducir el manejo del analizador lógico.
- Realizar el testado a nivel lógico de un sistema digital sencillo, en concreto una placa diseñada para leer ROMs de juegos de Atari 2600.
- Realizar un volcado de la ROM y comprobar experimentalmente la corrección del procedimiento mediante el uso de un emulador de Atari 2600.
- Medir, de forma aproximada, tiempos de propagación y frecuencias máximas de operación del circuito.

#### 3. Estudio teórico

Debe estudiar y comprender el funcionamiento del circuito de la figura 1a (el componente 74191 se describe en el anexo de la última página) y, responder las siguientes cuestiones:

 Suponga que los contenidos de las tres posiciones de ROM más bajas (\$000, \$001 y \$002) son respectivamente \$37, \$A9 y \$7E, y que el contenido de la posición de memoria más alta es \$00. Considere \$FFF como estado inicial del contador. Suponiendo que tanto la ROM como los contadores tienen un retraso nulo, complete el siguiente cronograma:

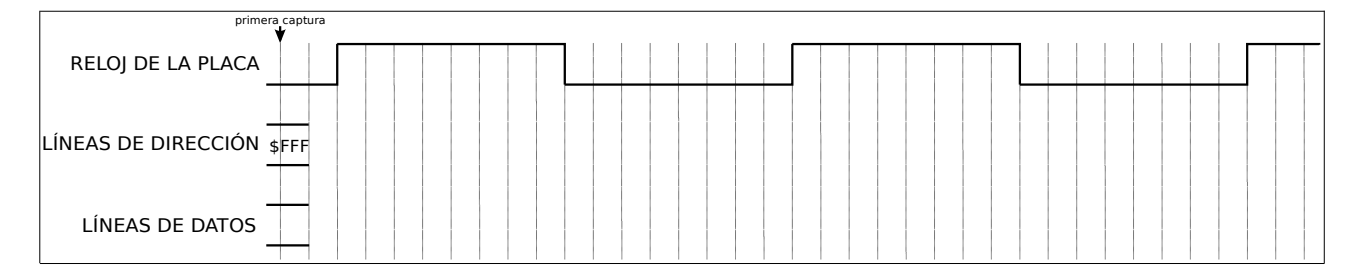

- 2. Para el cronograma anterior, suponga que el analizador lógico captura las señales a una frecuencia cuatro veces superior a la del reloj de la placa y que la primera se realiza en el instante marcado por la flecha. Marque sobre el cronograma cuándo se realizarían el resto de las capturas y escriba en una tabla los valores de las líneas de datos y dirección en cada una de ellas.
- 3. Vuelva a completar el cronograma siguiente suponiendo ahora que el conjunto de contadores tiene un retraso R<sub>c</sub>>0, la ROM un retraso R<sub>r</sub>>0 y asumiendo que la suma de ambos retrasos es menor a la mitad del periodo de reloj de la placa (es decir, debe suponer R<sub>c</sub>+R<sub>r</sub> < T<sub>p</sub>/2, donde T<sub>p</sub> es el periodo de reloj de la placa). No olvide marcar los retrasos sobre el cronograma.

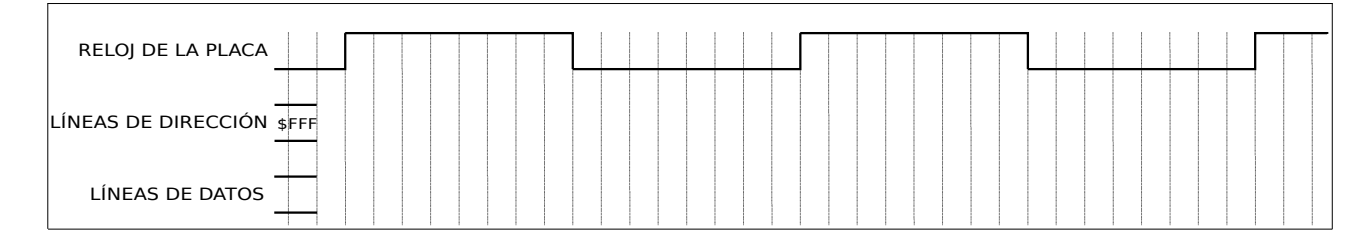

- Para el cronograma anterior, indique <u>en una tabla</u> los valores de las líneas de dirección y datos que leería el analizador lógico si realiza las capturas en los flancos de bajada del reloj de la placa.
- 5. Vuelva a completar el cronograma siguiente suponiendo ahora que ambos retrasos son menores que la mitad del periodo, pero que su suma no lo es ( $R_c < T_p/2$ ,  $R_r < T_p/2$ ,  $R_c + R_r > T_p/2$ ). <u>No olvide</u> marcar los retrasos sobre el cronograma.

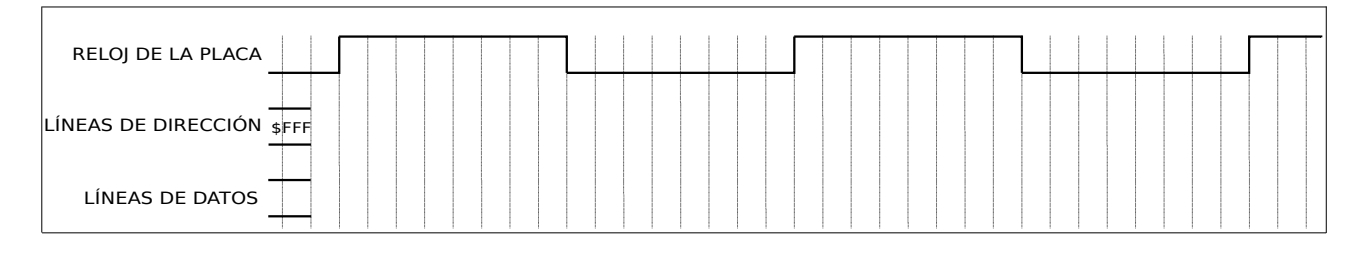

- 6. Para el cronograma anterior, escriba <u>en una tabla</u> los valores de las líneas de dirección y datos que leería el analizador lógico si realiza las capturas en los flancos de bajada del reloj de la placa.
- Para el cronograma anterior, escriba <u>en una tabla</u> los valores de las líneas de dirección y datos que leería el analizador lógico si realiza las capturas en los flancos de subida del reloj de la placa.

#### 4. Estudio experimental

La realización del estudio experimental requerirá los siguientes componentes: Analizador lógico, generador de ondas, osciloscopio, fuente de continua, placa de circuito impreso (el lector de ROMs de Atari 2600) y de cartucho de Atari 2600. El osciloscopio se usará únicamente para comprobar las señales de reloj y la alimentación.

## 4.1. Montaje y conexión con el instrumental.

La disposición aproximada de los distintos componentes y conectores de la placa con los contadores se muestra en la figura 2a, aunque puede variar ligeramente de un modelo a otro. En la placa aparecen los siguientes componentes:

- Un conector donde ha de conectarse la placa con la ROM de Atari 2600. La ROM estará siempre activa, de manera que en su salidas (señales de D0 hasta D7) aparece siempre el contenido de la palabra direccionada.
- Tres contadores de 4 bits (C.I. 74191) que están conectados en cascada formando un contador módulo 4096. Sus 12 bit de salida constituyen la entrada de dirección de la ROM.
- Un conjunto de puntos de conexión para la alimentación, la señal de reloj, las de fin de ciclo (FC2, FC1 y FC0) y las lineas de dirección y datos de la ROM. Con ellos se pueden conectar con facilidad las sondas del analizador lógico a las señales de interés.

|        |          |                     | Terminal del analizador | Color del cable | Terminal de la placa |
|--------|----------|---------------------|-------------------------|-----------------|----------------------|
|        |          |                     | Canal 0                 | marrón          | D0                   |
| _      |          |                     | Canal 1                 | rojo            | D1                   |
| U U    |          | 0                   | Canal 2                 | naranja         | D2                   |
|        |          | Ũ                   | Canal 3                 | amarillo        | D3                   |
|        |          |                     | Canal 4                 | verde           | D4                   |
|        | <b>v</b> | 72F                 | Canal 5                 | azul            | D5                   |
|        | 6        | 141                 | Canal 6                 | magenta         | D6                   |
|        |          |                     | Canal 7                 | gris            | D7                   |
| 88     |          |                     | Canal 8                 | marrón          | A0                   |
|        |          |                     | Canal 9                 | rojo            | A1                   |
|        |          | FC0                 | Canal 10                | naranja         | A2                   |
|        |          |                     | Canal 11                | amarillo        | A3                   |
|        | SA 10 A7 | <b>∃</b> _ <b>⊢</b> | Canal 12                | verde           | A4                   |
|        |          | 그 으 드               | Canal 13                | azul            | A5                   |
|        |          | 171                 | Canal 14                | magenta         | A6                   |
|        |          |                     | Canal 15                | gris            | A7                   |
| VCC    |          |                     | Canal 16                | marrón          | A8                   |
|        |          | FC1                 | Canal 17                | rojo            | A9                   |
|        |          |                     | Canal 18                | naranja         | A10                  |
| GND    | 7/101    |                     | Canal 19                | amarillo        | A11                  |
|        |          |                     | Canal 20                | verde           | FC0                  |
| $\cap$ | FC2      | $\circ$             | Canal 21                | azul            | FC1                  |
|        |          | 0                   | Canal 22                | magenta         | FC2                  |
|        |          |                     | GND                     | negro           | GND                  |
|        |          |                     | Canal 31                | gris            | CLK                  |
|        | (a)      |                     |                         | (b)             |                      |

*Figura 2. (a) Distribución de los componentes y conectores, (b) Tabla de conexión.* **Antes** de alimentar la placa con la fuente de continua debe hacerse lo siguiente:

- En primer lugar se extraerá la placa con la ROM del cartucho y se insertará en el zócalo del circuito de lectura. ES MUY IMPORTANTE NO INSERTARLA AL REVÉS: La cara con el chip de la ROM debe estar orientada hacia los pines de datos D0-D7.
- 2. A continuación se conectarán los terminales del circuito bajo test a las sondas del analizador que, por otro lado, deberá conectarse al ordenador a través del puerto USB. El orden de las conexiones de los terminales del analizador a la placa se muestra en la tabla de la figura 2b. Solo se usará uno de los terminales de tierra, los canales del 0 al 22 y el canal 31. Este último es el único que puede usarse para disparar la captura por flanco de una señal externa de reloj.
- 3. Use el generador de ondas para generar la señal de reloj. Debe ser una señal cuadrada de 25 Khz de frecuencia que varíe entre 0 y 5 voltios. Además deberá tener un duty cycle del 50%, es decir, durante cada ciclo deberá encontrarse la mitad del tiempo en nivel alto y la otra mitad en nivel bajo. Tendrá que emplear el osciloscopio para comprobar si la señal es correcta.
- 4. Use el generador de continua para generar la señal de alimentación de 5 voltios. <u>No</u> use el generador de tensión fija.
- 5. Baje el limitador de intensidad (sin situarlo completamente a la izquierda, es decir, a las 9 si fuera la manilla de un reloj).
- 6. Use el osciloscopio para chequear si la alimentación es de 5 voltios.

<u>Sólo después</u> de haber realizado los pasos anteriores deberá conectar la alimentación y la señal de reloj a la placa. Tras esto la ROM estará mostrando cíclicamente en su salida el contenido de todas sus posiciones de memoria.

# 4.2. Configuración del analizador LA-2132 para chequear el circuito

Hay que tener en cuenta que antes de ejecutar el software del LA-2132 debemos conectar el analizador al puerto USB del PC. Este software, disponible en Windows, se ejecuta pulsando sobre el icono CLK disponible en el escritorio.

A grandes rasgos, la ventana de aplicación presenta un marco superior que contiene los distintos menús (File, View, Timing,...), una fila de comandos u opciones que se pueden ejecutar (Go, Stop, ....) y una ventana dividida en dos partes (ver figura 3):

- La parte superior contiene los controles de los cursores/marcadores del sistema, los controles de zoom y una barra para desplazarnos a lo largo de las capturas.
- La parte inferior está dedicada a presentar los datos capturados en los distintos canales de adquisición.

Antes de adquirir y visualizar las señales de la placa debemos configurar los parámetros de captura. Para ello si pulsamos con el botón derecho sobre la ventana inferior (*Timing view 1*), debe aparecer una ventana emergente llamada *Parameters* como la mostrada en la figura 3.

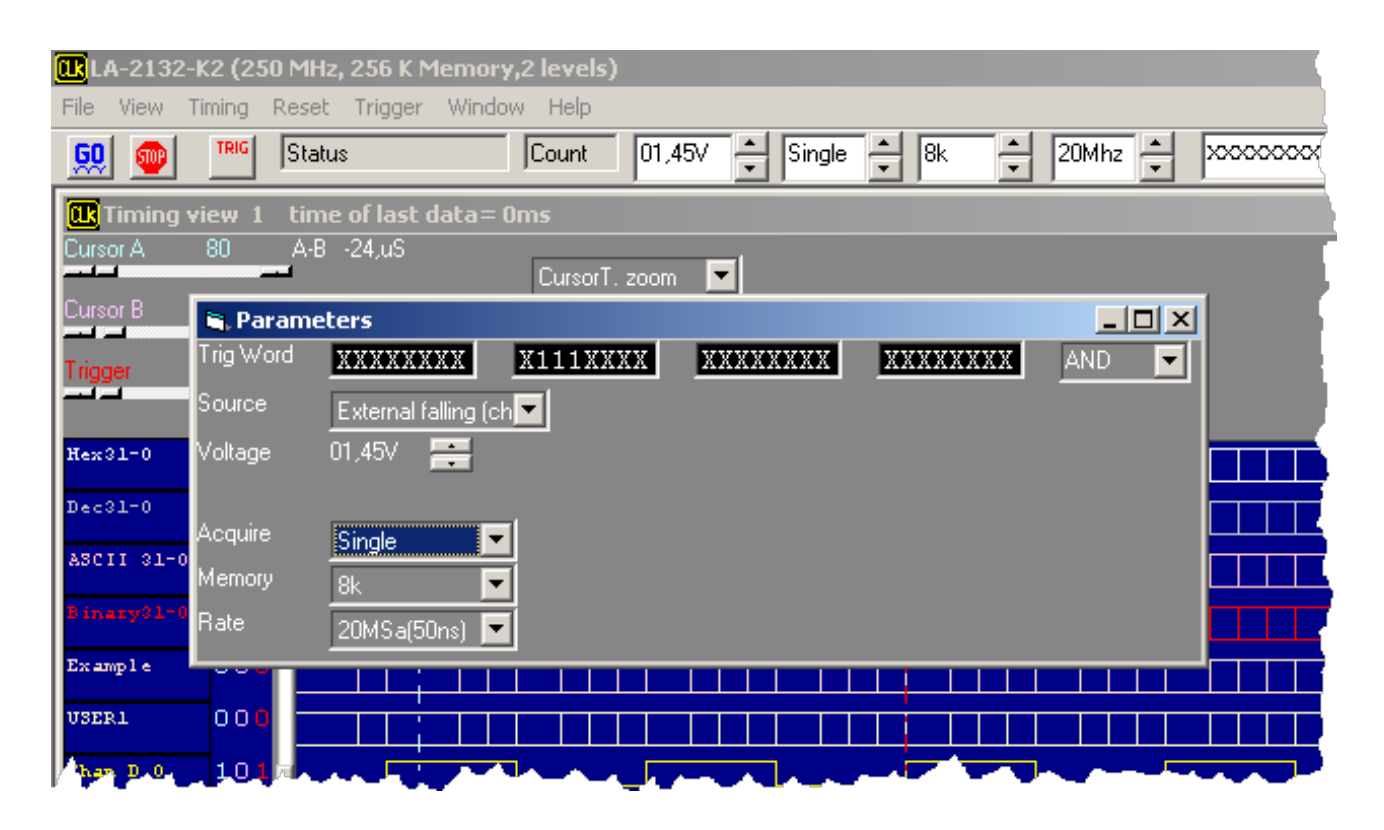

#### Figura 3. Condiciones de trabajo.

En la ventana Parameters recién aparecida, seleccionamos las siguientes opciones:

En la entrada Trig Word (en la que aparecen los canales en el orden 31, 30, 29, .., 0), escribimos

 en las posiciones correspondientes a los canales 20, 21 y 22, es decir, los canales
 correspondientes a las señales de fin de cuenta. Esto servirá para indicar al analizador cuando
 debe comenzar a capturar muestras (el estado de cuenta es \$FFF si las tres señales valen 1).

- Para establecer que la adquisición de datos vaya sincronizada con el flanco de bajada del reloj externo (el de nuestra placa), seleccionamos External falling en la entrada Source.
- Para que el tamaño de la captura sea de 8K muestras seleccionamos 8K en la entrada Memory.
- Para que realice una sola captura seleccionamos Single en la entrada Acquire.

Tras esto cerramos la ventana *Parameters*. Si dejamos la configuración tal y como está, el analizador comenzará a capturar cuando las tres señales de fin de cuenta valgan uno, es decir, cuando en las líneas de dirección haya \$FFF. A nosotros nos interesa más que empiece a capturar cuando la dirección pase a valer \$000, es decir, justo cuando la condición de disparo pase de ser cierta a ser falsa. Para ello pulsamos en la opción Trigger del menú principal y, en la ventana recién aparecida llamada *trigger*, cambiamos en la fila Level 0 la opción marcada como Enter a Exit. Tras esto cerramos la ventana *trigger*.

El siguiente paso es establecer la agrupación de canales. Usando el menú View  $\rightarrow$  Group edit. aparecerá la ventana *Group Setup* mostrada en la figura 4.

Esta ventana permite establecer varios grupos de canales. Para cada grupo de canales hay que establecer su nombre (entrada Name), la base en la que se visualizará el valor de sus canales (entrada Base), el número de canales que lo forman (entrada Number<sup>1</sup>) y cuáles son dichos canales (entrada Channel combination). Para cambiar de grupo se pulsa sobre las flechas de la parte superior de la ventana.

| 🖕 Group Setup |                |                  |                      |                    |         |
|---------------|----------------|------------------|----------------------|--------------------|---------|
| Group         | Name           | Base             | Number               |                    |         |
| Group         | 0 Hex31-0      | HEX              | · 32 · ·             |                    |         |
|               | Channel combin | nation           |                      |                    |         |
| Bit 0         | Chan D 0 💌     | Bit 8 Chan D 8   | ▼ Bit 16 Chan D 16 ▼ | Bit 24 Chan D 24 💌 |         |
| Bit 1         | Chan D 1 💌     | Bit 9 Chan D 9   | ▼ Bit 17 Chan D 17 ▼ | Bit 25 Chan D 25 💌 | OK      |
| Bit 2         | Chan D 2 💌     | Bit 10 Chan D 10 | ▼ Bit 18 Chan D 18 ▼ | Bit 26 Chan D 26 💌 | Befresh |
| Bit 3         | Chan D 3 💌     | Bit 11 Chan D 11 | ▼ Bit 19 Chan D 19 ▼ | Bit 27 Chan D 27 💌 | screen  |
| Bit 4         | Chan D 4 💌     | Bit 12 Chan D 12 | ▼ Bit 20 Chan D 20 ▼ | Bit 28 Chan D 28 💌 |         |
| Bit 5         | Chan D 5 💌     | Bit 13 Chan D 13 | ▼ Bit 21 Chan D 21 ▼ | Bit 29 Chan D 29 💌 |         |
| Bit 6         | Chan D 6 💌     | Bit 14 Chan D 14 | ▼ Bit 22 Chan D 22 ▼ | Bit 30 Chan D 30 💌 |         |
| Bit 7         | Chan D 7 💌     | Bit 15 Chan D 15 | ▼ Bit 23 Chan D 23 ▼ | Bit 31 Chan D 31 💌 |         |
|               | Position       | bit23            | bit0                 | Mnemonic           |         |
| USEF          |                |                  | XXXXXXXX XXXXXXX     | /read              |         |

Figura 4. Agrupación de canales.

Se crearán cuatro grupos y debe utilizar la tabla mostrada en la figura 2b para hacerlo correctamente. Los grupos son los siguientes:

- 1. El grupo 0, que llamaremos contenido, estará constituido por los canales del 0 al 7, que estarán conectados a la salida de la ROM. Deberá mostrarse en hexadecimal.
- 2. El grupo 1, llamado dirección estará constituido por los 12 bits correspondientes a las entradas de dirección de la ROM y se mostrará también en hexadecimal.
- 3. El grupo 2, llamado Fin Cuenta contendrá las señales de fin de cuenta de cada uno de los tres contadores (FC0, FC1 y FC2) y se mostrará en binario.
- 4. El grupo 3 y último grupo, llamado reloj, contendrá únicamente la señal de reloj de la placa (canal 31) y se mostrará en binario.

Como ejemplo<sup>2</sup>, la figura 5 muestra como quedaría la ventana *Group Setup* tras configurar el grupo 2.

1 En la versión para Windows 7 y Windows 10 del software del analizador incluye un fallo que obliga a introducir en la entrada Number el número de canales menos uno.

<sup>2</sup> El ejemplo es para la versión del software sin el fallo. En la versión para Windows 7 y Windows 10 habría que introducir 2 en la entrada Number.

| 💐 Gro               | up Se | tup              |         |          |          |          |         |
|---------------------|-------|------------------|---------|----------|----------|----------|---------|
| Group               |       | Name             | Base    | Number   |          |          |         |
| Group               | 2     | FIN CUENTA       | BIN     | ▼ 3      | - ÷      |          |         |
| <b>D</b> 2 <b>D</b> | Cha   | nnel combinatior |         |          |          |          |         |
| Bit U               | Chan  | D 20 🔻           |         |          |          |          | пк      |
| Bit 1               | Chan  | D 21 💌           |         |          |          |          |         |
| Bit 2               | Chan  | D 22 💌           |         |          |          |          | Refresh |
|                     |       |                  |         |          |          |          | screen  |
|                     |       |                  |         |          |          |          |         |
|                     |       |                  |         |          |          |          |         |
|                     |       |                  |         |          |          |          |         |
|                     |       |                  |         |          |          |          |         |
|                     |       | Position         | bit23   |          | bit0     | Mnemonic |         |
| USER                | 0 🔻   |                  | XXXXXXX | XXXXXXXX | XXXXXXXO | /read    |         |
|                     |       |                  |         |          |          |          |         |

#### Figura 5. Configuración del grupo de canales 2.

Ahora pasamos a la adquisición de los datos. Para ello pulse el botón GO y comenzará la adquisición al ritmo marcado por el reloj. Tras finalizar la adquisición aparecerán actualizados los datos capturados en la pantalla. Con la configuración señalada se capturarán las señales en cada flanco de bajada del reloj externo. Para comprobar si la captura es correcta, compruebe lo siguiente:

- El valor de las líneas de dirección (canales del 8 al 19), al ser la salida de un contador controlado por el mismo reloj que dispara las capturas, debe incrementarse en cada muestra. Sus formas de onda deben ser señales cuadradas, cada una de ellas de periodo doble a la anterior. Para verlo con claridad conviene ampliar la representación de las formas de onda aumentando el valor de la opción Magnify.
- Las tres señales de fin de cuenta se pondrán simultáneamente a uno únicamente cuando el contador esté en el último estado de cuenta.

Además, se debe comprobar si en las líneas de datos aparece, de forma secuencial, el contenido de cada posición de la ROM. Dado que se trata de una ROM de Atari 2600, esto puede comprobarse guardando los datos capturados y pasándolos a un emulador de la forma descrita a continuación:

- 1. Guardaremos las capturas del analizador en un fichero haciendo lo siguiente:
  - 1.1. En el menú del software del analizador seleccionamos File  $\rightarrow$  Save data  $\rightarrow$  Save data as.
- Seleccionamos la carpeta<sup>3</sup> del disco local C:\Users\practicas para grabar las capturas pulsando sobre el icono *Mi PC* y elegimos como nombre de archivo *captura*. Al pulsar Guardar se creará el fichero captura.dso en dicha carpeta.
- 3 En Windows 7 y Windows 10 podemos tener problemas si intentamos escribir directamente en la carpeta raíz.

8

- 3. Ahora debemos extraer de dicho archivo los valores correspondientes a las líneas de datos y grabarlos en un fichero binario legible por el emulador de la forma siguiente:
  - 3.1. Abrimos una ventana de línea de comandos. Esto puede hacerse de varias formas:
    - En Windows XP y Windows 7 accediendo al menú de inicio de Windows (Inicio→ Todos los programas → Accesorios → Símbolo del sistema).
    - En Windows 10 pulsando con el botón derecho sobre el menú Inicio y luego seleccionando WindowsPowerShell, o bien buscar y ejecutar el comando cmd.
  - 3.2. Introduzca lo siguiente en la líne de comandos:

cd c:\users\practicas
dso2bin captura.dso juego.bin

La primera orden establece la carpeta sobre la que trabajaremos y la segunda extrae del fichero captura.dso los datos correspondientes al contenido de la ROM y los escribe en el fichero juego.bin.

- 4. Finalmente comprobaremos el volcado con el emulador Stella. Para ello:
  - 4.1. Se pulsa sobre el icono Stella en el escritorio.
  - 4.2. Dentro del emulador se hace doble click sobre el fichero juego.bin previamente creado.

4.3. Se comprueba que en efecto el programa de Atari funciona. Las teclas básicas son F2 (start, comienzo de partida), espacio (disparo), y los cursores.

# 4.3. Comprobación del estudio teórico

- Para ver el listado de muestras seleccione View → State of logic analyzer. Pulse sobre el botón T situado a la izquierda de las muestras para situarse en la muestra donde se produjo el disparo. Apunte algunas de las direcciones de memoria que aparecen en la pantalla (en particular la \$000), así como el contenido correspondiente.
- 2. Cambie el modo de adquisición de datos en el analizador lógico para que realice las capturas a una frecuencia cuatro veces superior a la del reloj de la placa. Para ello abra de nuevo la ventana *Parameters*, seleccione Internal en la entrada Source y 100KSa(10us) en la entrada Rate (100 *Ksa* denota 100 *Kilo Samples*, es decir cien mil muestras que se tomarán cada segundo, de modo que estarán espaciadas 10 µsegundos). Verifique experimentalmente su respuesta al punto 2 del estudio teórico (mueva el cursor Trigger para ver cuántas veces se repite cada muestra).
- 3. Cambie la frecuencia de muestreo del analizador a 250MSa(4ns) y vuelva a capturar. Use los cursores para medir aproximadamente el retraso del contador de 12 bits ( $R_c$ ) y de la ROM ( $R_r$ ).
- 4. Para verificar experimentalmente las respuestas a los puntos 5 y 6 haga lo siguiente:

4.1. Cambie de nuevo el modo de adquisición de datos para que la captura se realice en los flancos de bajada del reloj de la placa seleccionando External falling en la entrada Source de la ventana *Parameters*. Además, para que el analizador realice cíclicamente capturas sin detenerse selecione Auto en la entrada Acquire de la ventana *Parameters*.

4.2. Pulse GO para iniciar las capturas y aumente poco a poco la frecuencia del reloj de la placa justo hasta que los datos anotados en el apartado 1 no se capturen correctamente.

4.3. Calcule el periodo del reloj de la placa y compruebe si se cumple la desigualdad del apartado6 del estudio teórico.

5. Cambie de nuevo el modo de adquisición de datos para que la captura se realice en los flancos de subida del reloj de la placa seleccionando External rising en la entrada Source de la ventana *Parameters*. Use los datos anotados en el apartado 1 para verificar experimentalmente su respuesta al punto 7 del estudio teórico.

# Anexo: descripción del contador comercial 74191

El componente 74191 es un contador de 4 bits. A parte de sus salidas de estado (Q) y sus entradas de datos para carga en paralelo (P) dispone de las siguientes señales:

- CE (Count Enable, entrada): es la señal de habilitación de cuenta (activa en bajo).
- U/D (Up/Down, entrada): indica si la cuenta será ascendente (valor 0) o descendente (valor 1).
- CP (Clock Pulse, entrada): es la señal de cuenta y es activa en el flanco de subida.
- TC (Terminal Count, salida): indica el fin del ciclo de cuenta (se activa en el estado 1111).
- RC (Ripple Clock, salida): Si CE está activada y el contador está en el último estado de cuenta es igual a CP. En cualquier otro caso vale 1.
- PL (Parallel Load, entrada): Cuando vale cero el contador realiza una carga asíncrona en paralelo.